# ELVIS21 EDI 메뉴얼

Ver.23.03.

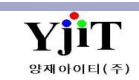

## 항공 적하목록 전송

#### [EDI -> 항공 ->적하목록 전송]

| 항공 적하목록 전송                                                                                                    | ♀ 검색(A) □ 신규(N) (3) 전송                  |                                   | < 하면 석명 >                      |
|----------------------------------------------------------------------------------------------------|-----------------------------------------|-----------------------------------|--------------------------------|
| (1) ETD 2021-01-01 🗐 2021-01-01 🗐 Master B/L No House B/L No                                                                                                    | (5) Site Link                           | (2)                               | · 키는 돈이 /                      |
| Master B/L Information                                                                                                    | Site Link<br>[CHAIN] ELVIS CHAIN Portal | Send Option                       | ● 양공 주물 적아족독 전공을 안나.           |
| No         Master B/L No         편명         포장갯…         중량         ETD         ETA         FWB         KMS         AMS         전송일           1         843         D7         1         37.00         2021-01-01         도         2020-01-01         도         2020-01-01         5         2020-01-01         5         2020-01-01-01         5         2020-01-01-01         5         2020-01-01-01         5         2020-01-01-01         5         2020-01-01-01-01         5         2020-01-01-01-01-01-01-01-01-01-01-01-01-01                                                                                                    | Information Provider Net                | CKMS ONLY CHWB CAMS+KMS<br>▲ 오류목록 | ● 비엘 리스트 내역에서 전송일자와            |
| 2 180 KEI 1 17.00 2021-01-01 2021-01 = 2020-01                                                                                                    |                                         | (4)                               | 저수자를 화이한 스 인다                  |
| 3         0/4         KD         1         1000         2021-01-01         2021-01         2020-01           4         112         CK         2         87.00         2021-01-01         2021-01         2020-01                                                                                                    | - 11:53 · 2]                            |                                   |                                |
| 5         112         CK         2         19.00         2021-01-01         2021-01         Image: Image: Image | - )1:49 2]<br>- )5:39 3]                | =                                 |                                |
| 7         105         AY         1         82.00         2021-01-01         2021-01         ⊒         2020-           2         105         AY         8         20.00         2021 01 01         2021 01         ⊒         2020-                                                                                                    | - i2:18 3]                              |                                   | [ 항목 설명 ]                      |
| 9 235 TKi 1 63.00 2021-01-01 2021-01 = 2020-                                                                                                    | - i9:52 3]                              |                                   |                                |
| 10         180         KE:         1         40.00         2021-01-01         2021-01         ■         2020-           11         105         AY         1         86.00         2021-01-01         2021-01         ■         ■         2020-                                                                                                    | - 11:54 2]<br>- i2:38 [ [Y              |                                   | (I) EID, MAWB, HAWB 공고 소외안다.   |
| 12 065 5J1 1 92.00 2021-01-01 2021-01<br>12 176                                                                                                    | 14-27 21                                | ▼ < >>                            | (2) Send Option : 전송 유형을 선택한다. |
| House B/L Information                                                                                                    |                                         |                                   | - KMS·군내/ FWB·MAWB/AMS·군인      |
| No         ☑         HSN         House B/L No         포장갯수         INNER Pkg         증량         ED Packa         ED Weight         POL         POL                                                                                                    | DD 수출면장번호 KMS AMS 전송일자 전송자              | 품목 Shipper Consignee              |                                |
|                                                                                                    | 75 <b>*4</b> 75                         |                                   | (3) 애당건을 선택 우 선송을 안나.          |
|                                                                                                    |                                         |                                   | (4) 전송시 오류내역이 있는경우 해당          |
|                                                                                                    |                                         |                                   | 하며에서 화이 한 수 있다                 |
|                                                                                                    |                                         |                                   |                                |
|                                                                                                    |                                         |                                   | (5) 선송 우 사이트를 클릭하여 확인이         |
|                                                                                                    |                                         |                                   | 가능하다.                          |
|                                                                                                    |                                         |                                   | (4) 마이스 이크리이크 저희모로 추려과 에세      |
|                                                                                                    |                                         |                                   | (0) 미구그 구글릭으도 극아극락 놀릭피 먹글      |
|                                                                                                    |                                         |                                   | 다운이 가능하다.                      |
|                                                                                                    |                                         |                                   |                                |
|                                                                                                    |                                         |                                   |                                |
|                                                                                                    |                                         |                                   |                                |
| 1 7.0 1 17.0                                                                                                    |                                         |                                   |                                |
|                                                                                                    |                                         |                                   |                                |
|                                                                                                    |                                         |                                   |                                |
|                                                                                                    |                                         |                                   |                                |
|                                                                                                    |                                         |                                   |                                |
|                                                                                                    |                                         |                                   |                                |
|                                                                                                    |                                         |                                   |                                |
|                                                                                                    |                                         |                                   |                                |
|                                                                                                    |                                         |                                   |                                |
|                                                                                                    |                                         |                                   |                                |
|                                                                                                    |                                         |                                   |                                |
|                                                                                                    |                                         |                                   |                                |
|                                                                                                    |                                         |                                   |                                |
|                                                                                                    |                                         |                                   |                                |
|                                                                                                    |                                         |                                   |                                |
|                                                                                                    |                                         |                                   |                                |
|                                                                                                    |                                         |                                   |                                |

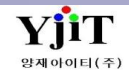

## 항공 적하목록 정정신고(수출)

#### [EDI -> 항공 ->적하목록 정정신고(수출/수입)]

| 항공 적하목록 정정신고 (수출/수입)       요감(A)       요감(A)       요감(A)       표시 주기(A)       특사(C)       표시 정(S)       ★ 제품(S)       Send       KINETReceive         (1)       BL 추기/AI/#5 880 89:       여시여사 32 - 단추 선물과 등 동리시역 취업       여분한 3 72 - CCPLATIORM44 88 75         HAWB No ESSA0201117P1       세관전 그 HAW8 ESSA0201117P1       MAWE 13120111701       S/R       ARSE20110106       Site Link ▼         정정신정 레스트       정장신정 변호200L111111EESSA0001       화물타입       Epont          > 201L11111ESSA0001       MANN 020L111111E       MSN       HSN 0000         (5)       CH / MA 02 / Link 02       호망 전송 10 · C          (5)       S 전송 일자       수신 문서       / Io ©          · 201L11111ESSA0001       · C       · C       · SN · HSN 0000         · 30 전용 변호       · C       · · · · · · · · · · · · · · · · · · ·                                                                                                    | < <b>화면 설명 &gt;</b><br>● 항공 수출 정정신고를 한다.<br>● HAWB 맞는 내역으로 먼저 수정 후<br>정정신고를 한다.                                                                                                    |
|----------------------------------------------------------------------------------------------------|----------------------------------------------------------------------------------------------------|
| U         U         U | <ul> <li>【 영국 결경 】</li> <li>(1) 정정하려는 HAWB 번호를 입력한다.</li> <li>(2) MRN No, MSN, HSN 번호를 입력한다.</li> <li>(3) 정정구분을 선택한다.</li> <li>- H/BL 정정, H/BL 추가, H/BL 삭제</li> <li>- HAWB 추가, 삭제시에는 정정구분과<br/>정정사유만 입력 후 저장하여 전송한다.</li> <li>(4) 단일항목 정정탭에서 마우스 우클릭으로<br/>행 추가 후 정정하려는 항목을 선택한다.</li> <li>- 정정전 내역와 정정후 내역, 정정 사유를</li> <li>(5) 정정 사유를 입력 후 저장을 한다.</li> <li>- 저장시 정정신청 리스트에 정정신청번호가<br/>자동으로 부여된다.</li> <li>- 상단에 SEND를 클릭하여 전송 한다.</li> <li>(6) 면장 번호 관련하여 정정신고시에는<br/>수출신고번호 정정탭에서 마우스 우클릭으로</li> <li>행 추가 후 정정하려는 항목을 선택한다.</li> <li>- 정정전 내역, 정정사유 입력 후 저장한다.</li> <li>(7) 정정신고 후 상단 KTNETReceive 버튼을<br/>클릭하여 정정신청 결과를 확인한다.</li> </ul> |

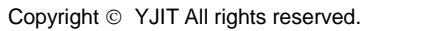

YjiT

## 항공 적하목록 정정신고(수입)

#### [EDI -> 항공 ->적하목록 정정신고(수출/수입)]

| 항공 적하목록 정정신고 (수출/수입)       요 참색ል       신국씨와       폭색성용       표 적용용       KINETReceive         (1)       (7) BL 추가(+4) # 5 월 88 8 4 :       이시아나 제출 · 분수 분 43 표구는 분수 4 년 34 규는 분수 4 년 34 규는 분수 4 년 34 규는 분수 4 년 34 규는 분수 4 년 34 규는 분수 4 년 34 규는 분수 4 년 34 규는 분수 4 년 34 규는 분수 4 년 34 규는 분수 4 년 34 규는 분수 1 1701       MAWB       13154152222       S/R       ARSI20111016       Stet Link          전장신경 리스트       전송 일초       전송 일초       전송 일초       전송 일초       1001       HSN       1001       HSN       1001         201/5555551655A0001       도시 문서       (2) MRN No       201/5555551       MSN       1001       HSN       1001       HSN       101       HSN       101       HSN </th <th>&lt; 화면 설명 &gt; <ul> <li>항공 수입 정정신고를 한다.</li> <li>HAWB 맞는 내역으로 먼저 수정 후<br/>정정신고를 한다.</li> </ul></th>                                     | < 화면 설명 > <ul> <li>항공 수입 정정신고를 한다.</li> <li>HAWB 맞는 내역으로 먼저 수정 후<br/>정정신고를 한다.</li> </ul>                                                                                                    |
|----------------------------------------------------------------------------------------------------|----------------------------------------------------------------------------------------------------|
| Cite La Baska La Mail         Sea La Mail Cite La Sala La Cite           Image: Sea La Mail         Sea Hail         Sea Haili         Sea Hail         Sea Ha | <ul> <li>【 양폭 설명 】</li> <li>(1) 정정하려는 HAWB 번호를 입력한다.</li> <li>(2) MRN No, MSN, HSN 번호를 입력한다.</li> <li>(3) 정정구분을 선택한다.</li> <li>- H/BL 정정, H/BL 추가, H/BL 삭제</li> <li>- HAWB 추가, 삭제시에는 정정구분과<br/>정정사유만 입력 후 저장하여 전송한다.</li> <li>(4) 단일항목 정정탭에서 마우스 우클릭으로<br/>행 추가 후 정정하려는 항목을 선택한다.</li> <li>- 정정전 내역와 정정후 내역, 정정 사유를</li> <li>(5) 정정 사유를 입력 후 저장을 한다.</li> <li>- 저장시 정정신청 리스트에 정정신청번호가<br/>자동으로 부여된다.</li> <li>(6) 상단에 SEND를 클릭하여 전송 한다.</li> <li>(7) 항공수입의 경우, B/L 추가, 삭제, 품명<br/>정정신고시에는 아래와 같이 진행한다.</li> <li>- 아시나아 계열 항공사 : 시스템에서<br/>정정신고 후 항공사에 직접 확인</li> <li>- 대한항공 계열 항공사 : ECPLATFORM<br/>사이트에서 직접 정정신고 후 상단<br/>KTNETReceive 버튼을 클릭하여 정정신청<br/>결과를 확인한다.</li> </ul> |

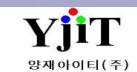

## 항공수입 하기 신고

#### [EDI -> 항공 -> 하기 신고 ]

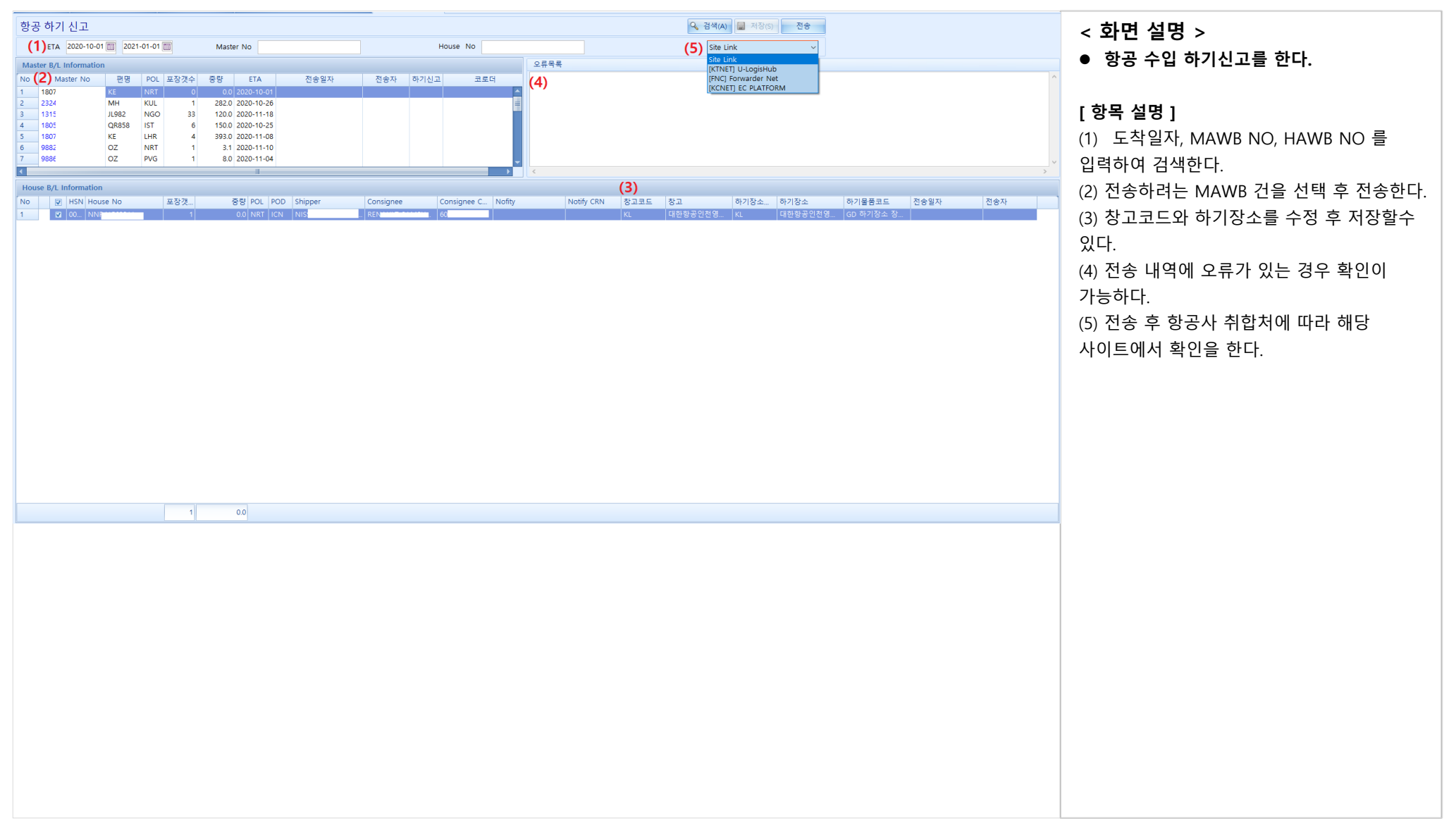

YjiT

# 항공수입 D/0 전송

[EDI -> 항공 -> 항공 D/O 전송]

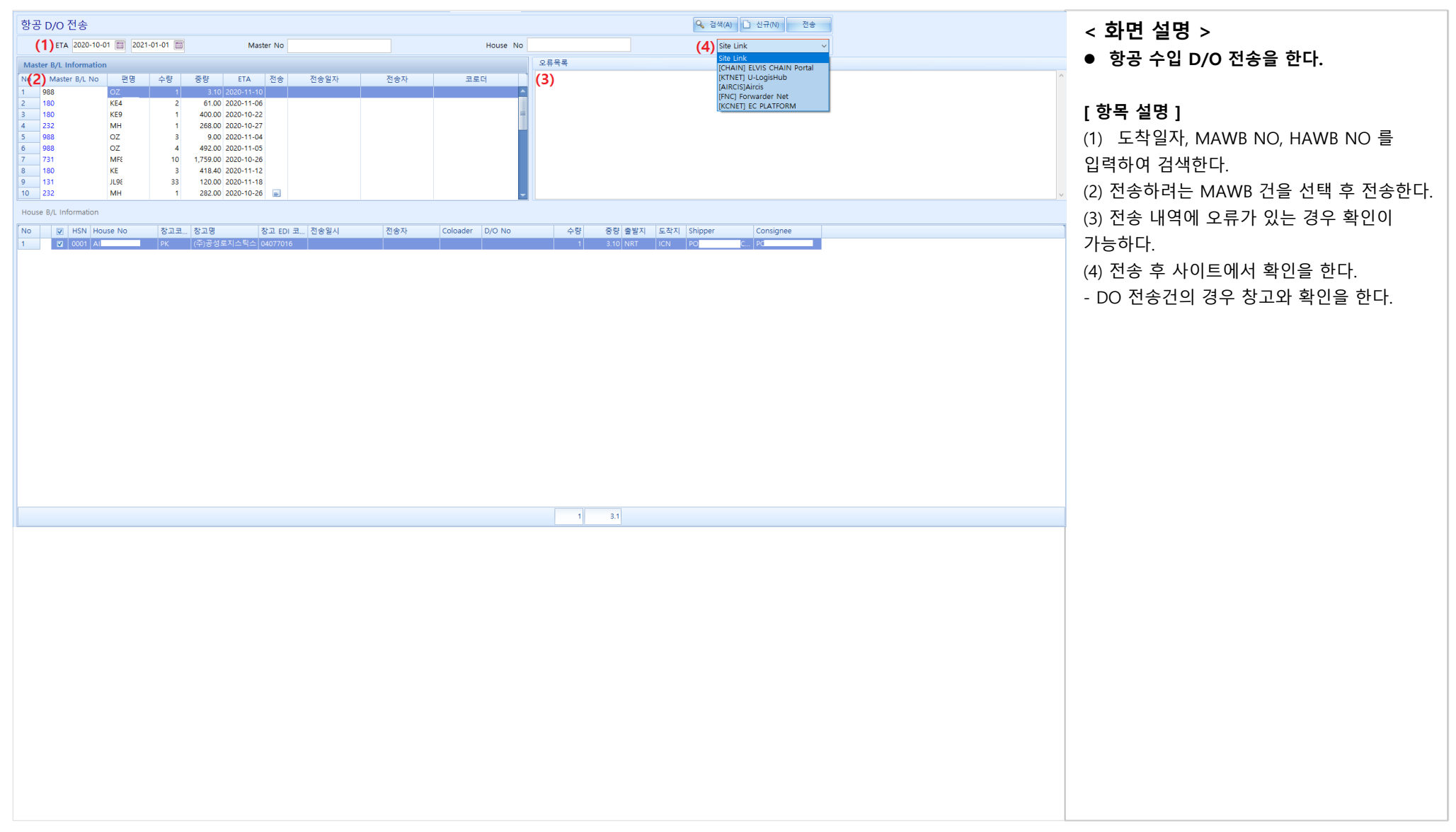

YjiT

## 항공수입 D/0 취소 전송

[ EDI -> 항공 -> 항공 D/O 취소 전송 ]

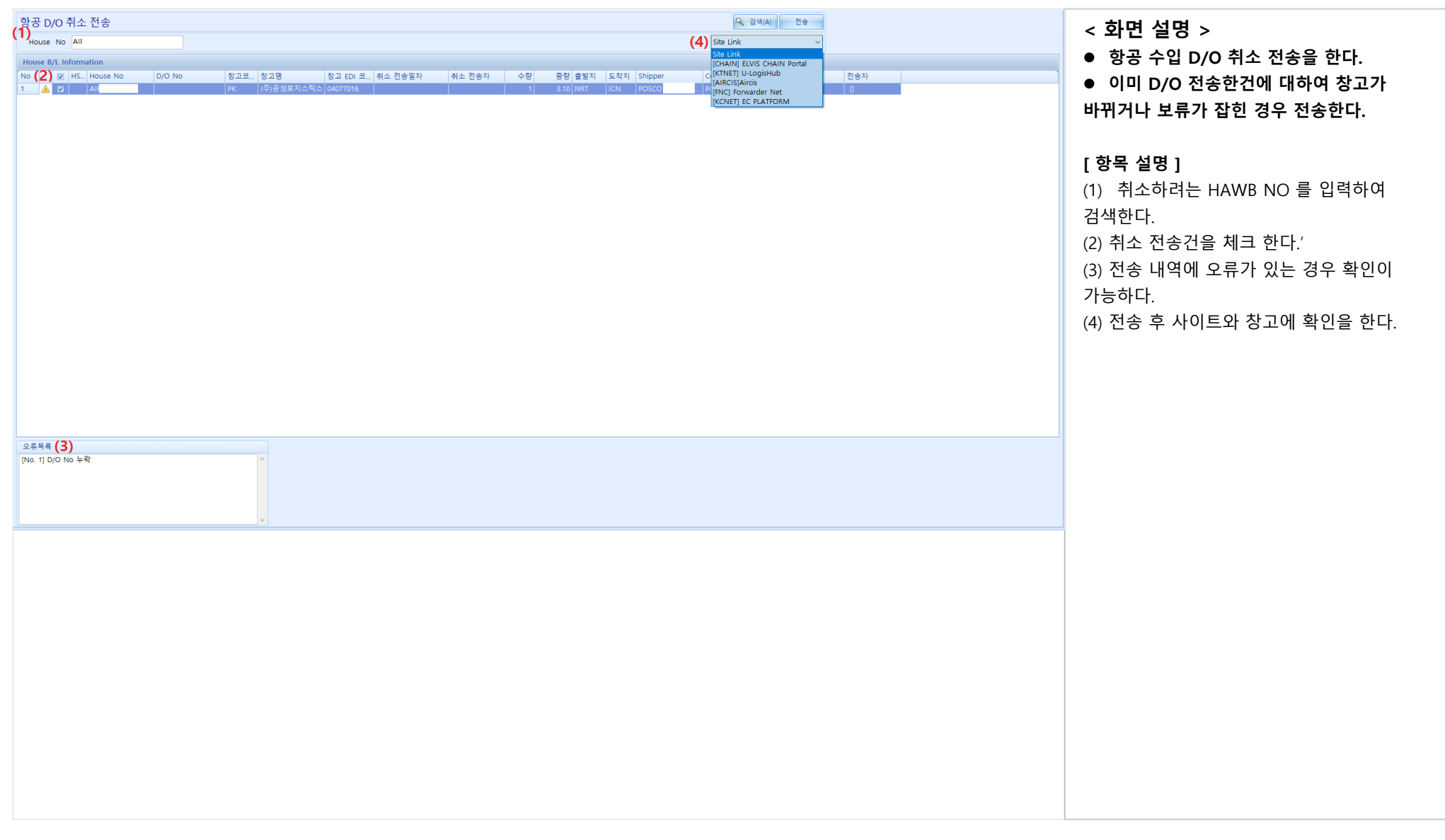

YjiT

## 해운 적하목록 전송

[EDI -> 해운 -> 해운 적하목록 전송]

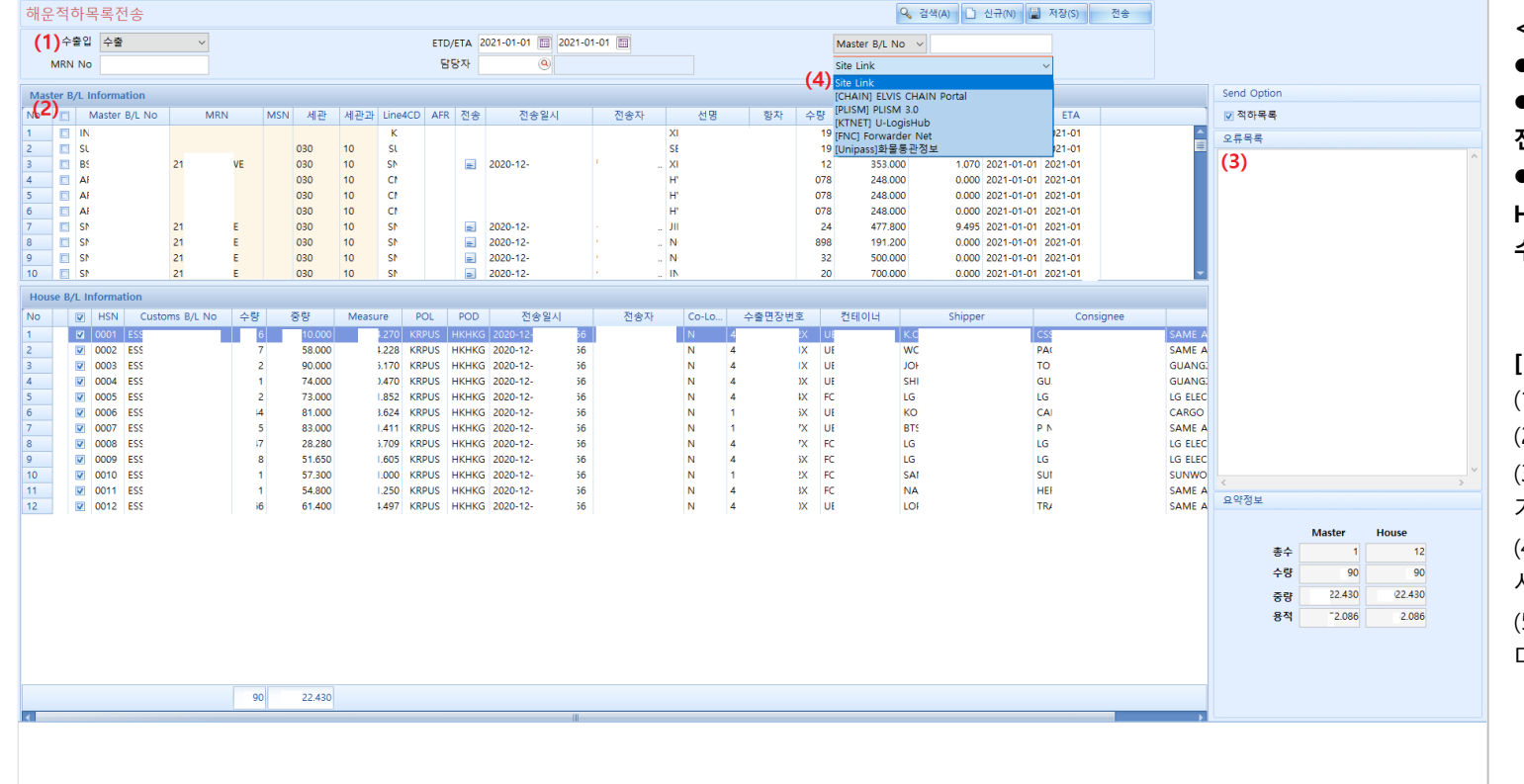

< 화면 설명 >

- 해운 업무 적하목록 전송을 한다.
- 비엘 리스트 내역에서 전송일자와 전송자를 확인할 수 있다.

 오른쪽 하단 요약정보에서 MASTER,
 HOUSE 수량, 중량, 용적의 합을 비교/ 확인할 수 있다.

#### [ 항목 설명 ]

(1) 수출입, 기간을 주고 검색을 한다.

(2) 하단에 전송하려는 비엘을 체크 한다.

(3) 전송 내역에 오류가 있는 경우 확인이 가능하다.

(4) 전송 후 선사 취합처에 따라 해당 사이트에서 확인을 한다.

(5) 마우스 우클릭으로 적하목록 출력과 엑셀 다운이 가능하다.

## 해운 적하목록 정정신고

#### [ EDI -> 해운 -> 해운 적하목록 정정신고(수출/수입) ]

| 해운 적하목록 정정 신고 (수출/수입)<br>(1) House No ESSASE 세관 신고 H/BL No ESS Master No APA<br>정정신정 리스트<br>No 정정신정 번호 진송일자 수신 문서<br>1 20. 0001                                                                                                    | Q         검색(Λ)         실규(Ν)         특사(C)         제정(S)         X         삭제(D)         Send         Receive           S/R         No         RSI         (6)         Size Link         Size Link | < 화면 설명 ><br>● 해운 업무 정정신고를 한다.<br>● 비엘에 맞는 내역으로 먼저 수정 후<br>정정신고를 한다.                                                                                                    |
|----------------------------------------------------------------------------------------------------|----------------------------------------------------------------------------------------------------|----------------------------------------------------------------------------------------------------|
| 영향유 성경 (H) 전성(H) 전성(H) 전성(H) 주요(L 전성(H) 전성(H) 전성(H) 전성(H) 전성(H) 전성(H) 전성(H) 전성(H) 전 전 H) 전 전 H)         전 H H L 전 전 H)         전 H H H L 전 전 H)         전 H H H L 전 전 H H L 전 전 H)         전 H H H L 전 전 H H L 전 전 H H L 전 전 H H H H |                                                                                                    | [ 항목 설명 ]<br>(1) 정정하려는 HOUSE B/L 번호를 입력한다.<br>(2) 신고세관/ 과를 입력한다.<br>- 정정구분을 선택한다.<br>- HOUSE 추가, 삭제시에는 정정구분과<br>정정사유만 입력 후 저장하여 전송한다.<br>(3) 단일항목 정정탭에서 마우스 우클릭으로<br>행 추가 후 정정하려는 항목을 선택한다.<br>- 정정전 내역와 정정후 내역, 정정 사유를<br>입력 후 저장을 한다.<br>- 저장시 정정신청 리스트에 정정신청번호가<br>자동으로 부여된다.<br>- 상단에 SEND를 클릭하여 전송 한다.<br>(4) 컨테이너 번호 관련하여 정정신고시에는<br>컨테이너 전정탭에서 마우스 우클릭으로<br>행 추가 후 정정하려는 항목을 선택한다.<br>- 정정전 내역, 정정사유 입력 후 저장한다.<br>(5) 면장 번호 관련하여 정정신고시에는<br>수출신고번호 정정탭에서 마우스 우클릭으로<br>행 추가 후 정정하려는 항목을 선택한다.<br>- 정정전 내역, 정정사유 입력 후 저장한다.<br>(6) 정정신고 후 사이트를 클릭하여 정정신청<br>결과를 확인한다. |

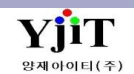

#### S/R 전송

[EDI -> 해운 -> S/R 전송]

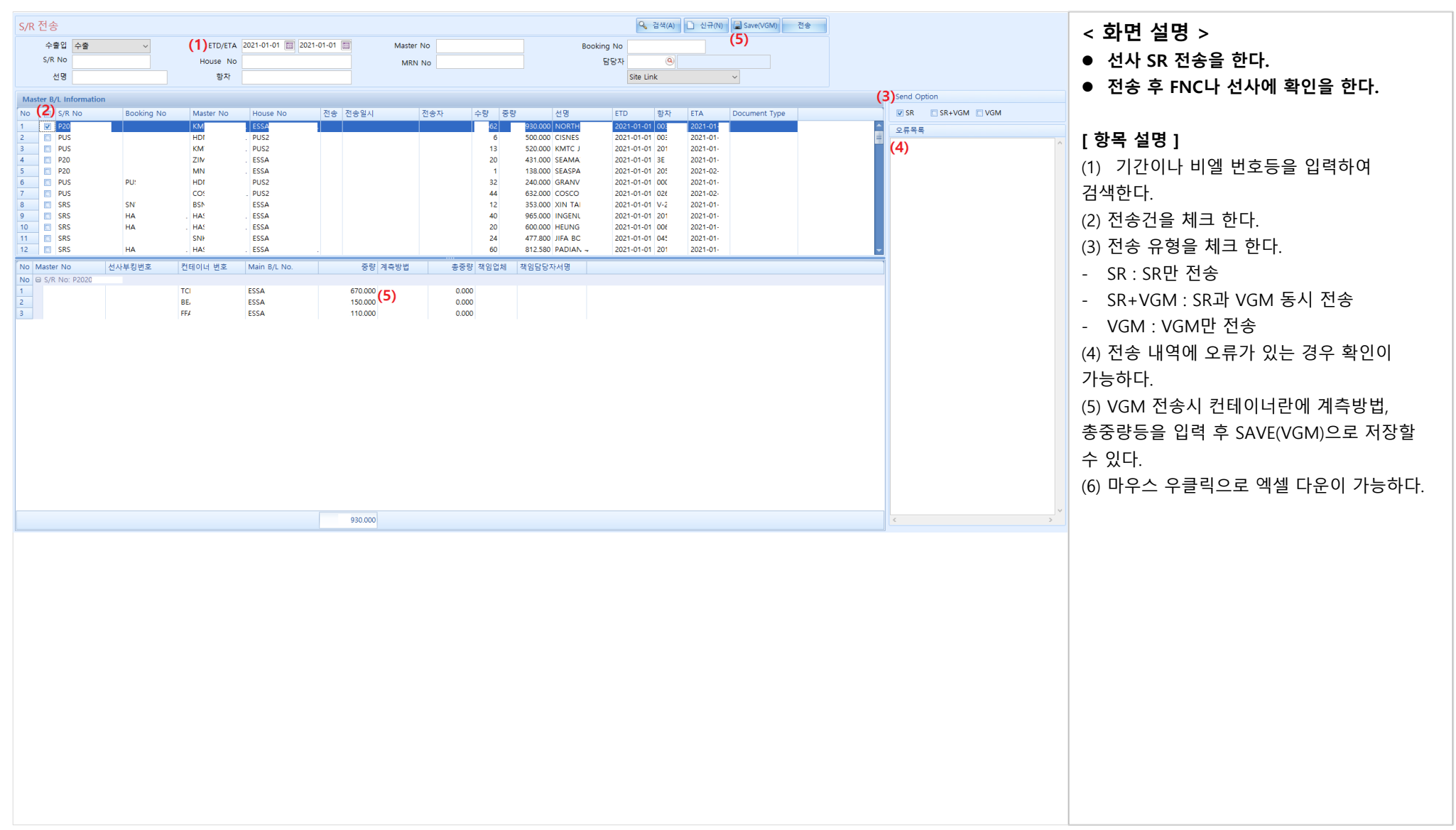

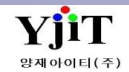

Copyright © YJIT All rights reserved.

## E-D0 신청서 조회

[EDI -> 해운 -> 해운 E-DO 신청서 조회 ]

| (1) 신정일자 2021-01-01 (2021-01-10) (2021-01-10) (2021-00-10) (2021-00-10) (2021-00-1                                                                                                    | Master No<br>신청 담당자<br>부서                                                                                                    | House No (2) D/O 전송여부 전체 ~                                                                                                    | POL ()<br>(3) [KTINET] U-LogisHub                                                                                                    | POD ④                                                                                                    | <ul> <li>되는 걸 0 /</li> <li>해운수입 DO 발급을 한다.</li> <li>전송여부에 따라 DO 발급건과 미발급건설</li> </ul>                                                                                                    |
|----------------------------------------------------------------------------------------------------|----------------------------------------------------------------------------------------------------|----------------------------------------------------------------------------------------------------|----------------------------------------------------------------------------------------------------|----------------------------------------------------------------------------------------------------|----------------------------------------------------------------------------------------------------|
| 거부 사유<br>No V MainKey 화물관리번호 :                                                                                                    | 거부전송<br>거부 신청일자 입향일자 신청사업자                                                                                                    | 신정업체명 신청담당자 담당자연락처                                                                                                    | Master B/L No House B/L No 수신처 신정일기                                                                                                    | 자 확정 DO 발급일 8/L타입 결제방법 계산서수령 실회주코드 실회주사업/                                                                                                    | 확인할 수 있다.                                                                                                    |
| 1         121         211           2         895         21           3         6 895         21           4         895         21           5         893         21V           6         892         21           7         891         21           8         890         21           9         690         21           10         890         21           11         890         21           13         890         21           13         890         21           13         890         21           13         890         21           13         890         21           13         890         21           13         890         21           15         685         21+           16         684         21           17         884         21           20         884         21           23         883         21           24         883         21           25         882         20+           25         882 <th>2021-01         114:608         2021-01-         1           2021-01-         1771:22         2021-01-         2           2021-01-         1771:22         2021-01-         1           2021-01-         172:703         2021-01-         1           2021-01-         1647:56         2021-01-         1           2021-01-         1647:56         2021-01-         1           2021-01-         1652:27         2021-01-         1           2021-01-         1652:27         2021-01-         1           2021-01-         1559:37         2021-01-         1           2021-01-         1559:37         2021-01-         1           2021-01-         1559:37         2021-01-         1           2021-01-         1559:37         2021-01-         1           2021-01-         1559:32         2021-01-         1           2021-01-         1559:20         2021-01-         1           2021-01-         1559:20         2021-01-         1           2021-01-         142:614         2021-01-         1           2021-01-         14:23:42         2021-01-         1           2021-01-         14:23:44         2021-01-</th> <th>103         8         73           3         3         35           -         157         73           7         3         116           0         51         165           72         72         72           72         72         72           72         72         72           91         27         72           91         27         72           91         27         72           0         06         -           -         08         -           -         102         338           1         4405P         2021+01+</th> <th>HDA         FAS         2021-01           SSH4         KVII         2021-01           SSH4         KVII         2021-01           SSH4         KVII         2021-01           SSH4         KVII         2021-01           SSH4         KVII         2021-01           HDM         201         2021-01           HDW         201         2021-01           SNK         NZC         2021-01           SSH4         WM         2021-01           SSH4         WM         2021-01           SSH4         JYD         2021-01           SSH4         GFS         2021-01           SSH4         GFS         2021-01           SSH4         GFS         2021-01           SSH4         GFS         2021-01           SNK         MA         2021-01           SNK         MA         2021-01           SSH4         WIL         2021-01           SSH4         WIL         2021-01           SSH4         SHL         2021-01           SNK         MA         2021-01           SH4         SH2         2021-01           ONE         APC</th> <th>V         2021-01-         Surrender         15         A           V         2021-01-         Surrender         20.         A           V         Surrender         761         01ginal         20.         A           V         Surrender         761         01.         20.         A           V         2021-01-4         ETC         10.         0.         01.           V         2021-01-4         Surrender         60.         0.         0.           V         2021-01-4         Surrender         10.         0.         0.           N         Original         10.         0.         0.         0.           N         Original         10.         0.         0.         0.           N         Original         10.         0.         0.         0.           N         Original         10.         0.         0.         0.           N         Original         10.         0.         0.         0.           N         Original         10.         0.         0.         0.           N         Original         10.         0.         0.         0.</th> <th>[ 항목 설명 ]<br/>(1) 신청일자, 비엘 번호 등을 입력하여<br/>검색한다.<br/>(2) D/O 전송여부로 검색가능하다.<br/>(3) Ulogishub,로 바로 접속 할 수 있다.<br/>(4) 발급거부건의 경우 하단에 내역 체크 후<br/>거부 사유 입력 후 거부전송을 한다.<br/>(5) 마우스 우클릭으로 엑셀 다운이 가능하다</th> | 2021-01         114:608         2021-01-         1           2021-01-         1771:22         2021-01-         2           2021-01-         1771:22         2021-01-         1           2021-01-         172:703         2021-01-         1           2021-01-         1647:56         2021-01-         1           2021-01-         1647:56         2021-01-         1           2021-01-         1652:27         2021-01-         1           2021-01-         1652:27         2021-01-         1           2021-01-         1559:37         2021-01-         1           2021-01-         1559:37         2021-01-         1           2021-01-         1559:37         2021-01-         1           2021-01-         1559:37         2021-01-         1           2021-01-         1559:32         2021-01-         1           2021-01-         1559:20         2021-01-         1           2021-01-         1559:20         2021-01-         1           2021-01-         142:614         2021-01-         1           2021-01-         14:23:42         2021-01-         1           2021-01-         14:23:44         2021-01- | 103         8         73           3         3         35           -         157         73           7         3         116           0         51         165           72         72         72           72         72         72           72         72         72           91         27         72           91         27         72           91         27         72           0         06         -           -         08         -           -         102         338           1         4405P         2021+01+ | HDA         FAS         2021-01           SSH4         KVII         2021-01           SSH4         KVII         2021-01           SSH4         KVII         2021-01           SSH4         KVII         2021-01           SSH4         KVII         2021-01           HDM         201         2021-01           HDW         201         2021-01           SNK         NZC         2021-01           SSH4         WM         2021-01           SSH4         WM         2021-01           SSH4         JYD         2021-01           SSH4         GFS         2021-01           SSH4         GFS         2021-01           SSH4         GFS         2021-01           SSH4         GFS         2021-01           SNK         MA         2021-01           SNK         MA         2021-01           SSH4         WIL         2021-01           SSH4         WIL         2021-01           SSH4         SHL         2021-01           SNK         MA         2021-01           SH4         SH2         2021-01           ONE         APC | V         2021-01-         Surrender         15         A           V         2021-01-         Surrender         20.         A           V         Surrender         761         01ginal         20.         A           V         Surrender         761         01.         20.         A           V         2021-01-4         ETC         10.         0.         01.           V         2021-01-4         Surrender         60.         0.         0.           V         2021-01-4         Surrender         10.         0.         0.           N         Original         10.         0.         0.         0.           N         Original         10.         0.         0.         0.           N         Original         10.         0.         0.         0.           N         Original         10.         0.         0.         0.           N         Original         10.         0.         0.         0.           N         Original         10.         0.         0.         0.           N         Original         10.         0.         0.         0. | [ 항목 설명 ]<br>(1) 신청일자, 비엘 번호 등을 입력하여<br>검색한다.<br>(2) D/O 전송여부로 검색가능하다.<br>(3) Ulogishub,로 바로 접속 할 수 있다.<br>(4) 발급거부건의 경우 하단에 내역 체크 후<br>거부 사유 입력 후 거부전송을 한다.<br>(5) 마우스 우클릭으로 엑셀 다운이 가능하다 |

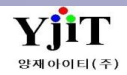

#### E-DO 발급

[EDI -> 해운 -> 해운 E-DO 발급 ]

| 해운 E-DO 발급                                                                                                    |                                       |                                         | Q, 검색(A) 초기화(C) 전송         |                    | ~ 하며 선며 丶                             |
|----------------------------------------------------------------------------------------------------|---------------------------------------|-----------------------------------------|----------------------------|--------------------|---------------------------------------|
| (1)ETA 2021-01-01 🖾 ~ 2021-01-10 🖾 Master No                                                                                                    | House No                              | POL ()                                  | POD                        |                    | <ul><li>&gt; ゴ ビ 2 0 /</li></ul>      |
| 전송여부 전체 🗸 Shipper                                                                                                    | Consignee                             | MRN                                     |                            |                    | ● 해운수입 DO 발급 신청 내역을 조회한다.             |
| 선명 향차                                                                                                    | (3)                                   | [KTNET] U-LogisHub ~ 접속                 | 헤스트 서버 접속                  |                    | ▲ 체다거에서 마이스 이크리이크 ▷○ 바그이              |
| House B/L List (2)                                                                                                    |                                       |                                         |                            |                    | ● 애칭진에지 바구르 구글릭으도 DO 걸급걸              |
| No V 원본 전송 오류 CoLoad ETD ETA 홈                                                                                                    | 확정 DO 발급일 화물관리번호 House B/L No         | Master No Surrender D/O 거래처 사업자번호       | Shipper Consignee 위임 위임사업자 | 위임처 명 POL POD      | 저장이 가능하다.                             |
| 1         ■         권존         미신등         a         N         2020-12         2021-01-01         N           2         □         원본         미전송         a)         Y         2020-12         2021-01-01         N | N 2021-01- 21 . 01P KN                | Original 미르 13                          | OR N2                      |                    |                                       |
| 3 전송 @ Y 2020-12 2021-01-01 Y                                                                                                    | 2021-01- 21 . 580 KN                  | I Surrender (주): 51<br>Surrender 안피 21  | CH, CH.                    | SG KRPU            |                                       |
| 5 III 재전송 전송 III N 2020-12 2021-01-01 N                                                                                                    | 2021-017 21 . 805 KN                  | Surrender 즐지 31<br>Surrender 주식 12      | EN <sup>1</sup> KO         | US KRPU            | [ 항목 설명 ]                             |
| 6 □ 원본 전송 a Y 2020-12 2021-01-01 Y<br>7 □ 원본 미전송 a Y 2020-12 2021-01-01 N                                                                                                    | 2021-01- 20 . ARI HD                  | Surrender 주식 69<br>Original 주식 11       | PAI CO                     | US KRPU<br>CN KRIN | (1) 드차이지 비에 배송 도우 이러も어                |
| 8 월본 미전송 a Y 2020-12 2021-01-01 N                                                                                                    | 21 . CAI CN                           | Original 대운 30                          | VIB LEE .                  | CN KRIN            | (1) 도직 헐자, 미앨 빈오 ㅎ글 입덕아어              |
| 9 🖸 원본 미선종 al Y 2020-12 2021-01-01 N<br>10 🔟 원본 전송 al Y 2020-12 2021-01-01 Y                                                                                                    | V 21 . CAI CN<br>2021-01- 21 . CKC CK | 2 Original 타우 10<br>Surrender (주): 10   | FAI FAI<br>HU SHI          | CN KRIN<br>CN KRPU | 검색한다.                                 |
| 11 🔲 원본 전송 🝙 Y 2020-12 2021-01-01 Y                                                                                                    | 2021-01- 21 . CLS KN                  | Surrender 케이 16                         | SAI LIV                    | SG KRPU            | · · · · · · · · · · · · · · · · · · · |
| 12 원론 신상 a N 2020-12 2021-01-01 Y<br>13 월본 미전송 a N 2020-12 2021-01-01 Y                                                                                                    | 2021-01 21 . CM KN                    | I Original (구): 11<br>I Surrender 주식 61 | ALI KRI<br>SHI NA          | SG KRPU<br>SG KRPU | (2) 신공알건글 세크 우 원론/새신공/취소 들            |
| 14 · 원본 전송 · N 2020-12 2021-01-01 Y                                                                                                    | 2021-01- 21 . CM KN                   | 1 Surrender 태명 12                       | CRI DA                     | SG KRPU            | 선택 후 전송한다.                            |
| 15 원본 미전송 a N 2020-12 2021-01-01 Y                                                                                                    | 21 . CM KN                            | 1 Surrender [구): 60<br>1 Surrender 미정   | KW KIN                     | SG KRPU            |                                       |
| 17 12 원본 미전송 @ N 2020-12 2021-01-01 Y                                                                                                    | 21 . CM KN                            | 1 Surrender 미정<br>Surrender 미정          | KW KIN                     | SG KRPU            | - 선송여부와 오류 내억을 확인할 수 있나.              |
| 19 월본 미전송 a N 2020-12 2021-01-01 Y                                                                                                    | 21 . CM KN                            | Surrender 미정                            | POI HE                     | SG KRPU            | - DO 발급일자를 확인할 수 있다                   |
| 20 🖸 원본 미전송 a N 2020-12 2021-01-01 Y<br>21 🕅 원본 미전송 a N 2020-12 2021-01-01 Y                                                                                                    | 21 . CM KN<br>21 . CM KN              | 1 Surrender 현대 55<br>1 Surrender (주):   | CUI HYI<br>NIL UN          | SG KRPU<br>SG KRPU |                                       |
| 22 🖸 원본 미전송 @ N 2020-12 2021-01-01 Y                                                                                                    | 21 . CM KN                            | Original (주)                            | SCH OR                     | SG KRPU            | (3) Ulogishub,로 바로 접속 알 수 있다.         |
| 23 원론 비전용 a N 2020-12 2021-01-01 Y<br>24 한 원본 미전송 a N 2020-12 2021-01-01 N                                                                                                    | 21 . CM KN<br>N 21 . CM KN            | 1 Surrender 연내 52<br>1 Original 미정      | SKF HVI<br>DE) GR          | SG KRPU<br>SG KRPU | (4) 마우스 우클릭으로 엑셀 다운이 가능하다             |
| 25 🔟 원본 전송 @ Y 2020-12 2021-01-01 Y                                                                                                    | 2021-01- 21 . CPC CK                  | Surrender 주식 12                         | GEI KO                     | CN KRPU            |                                       |
|                                                                                                    |                                       |                                         |                            |                    |                                       |
|                                                                                                    |                                       |                                         |                            |                    |                                       |
| <ul> <li>X本 231</li> </ul>                                                                                                    | .11                                   |                                         |                            |                    |                                       |
| ▲<br>전송 결과<br>No 문서번호 구분 송신자 수신자                                                                                                    | 생태 설명                                 | ⊱신 일자 Main Key                          |                            | •                  |                                       |
| ▲<br>전송 결과<br>No 문서번호 구분 송신자 수신자                                                                                                    |                                       | ≿신 일자 Main Key                          |                            | •                  |                                       |
| 전송 결과           No         문서변호         구분         송신자         수신자                                                                                                    | 11<br>상태 설명                           | 5신 일자 Main Key                          |                            | •                  |                                       |
| 전송 결과           No         문서변호         구분         송신자         수신자                                                                                                    | 제<br>상태 설명                            | 5신 일자 Main Key                          |                            | •                  |                                       |
| 전송 결과           전송 결과           No         문서번호                                                                                                    | 비<br>상태 설명                            | 5신 일자 Main Key                          |                            | •                  |                                       |
| 전승 결과           No         문서번호         구분         승신자         수신자                                                                                                    | 비<br>상태 설명                            | 5신 일자 Main Key                          |                            | •                  |                                       |
| ▲ 전송 결과<br>전송 결과<br>No 문서번호 구분 송신자 수신자                                                                                                    | ii<br>상태 설명                           | >신 일자 Main Key                          |                            | •                  |                                       |
| 전송 결과           No         문서변호         구분         송신자         수신자                                                                                                    | il<br>상태 설명                           | >신 열자 Main Key                          |                            |                    |                                       |
| 전송 결과           No         문서변호         구분         송신자         수신자                                                                                                    | II<br>상태 설명                           | >신 밀자 Main Key                          |                            |                    |                                       |
| 전송 결과           No         문서변호         구분         송신자         수신자                                                                                                    | II<br>상태 설명                           | >신 일자 Main Key                          |                            |                    |                                       |
| 전송 결과           No         문서변호         구분         송신자         수신자                                                                                                    | II<br>상태 설명                           | >신 일자 Main Key                          |                            | ×                  |                                       |
| 전송 결과           No         문서변호         구분         송신자         수신자                                                                                                    | II<br>상태 설명                           | 우신 일자 Main Key                          |                            | ×                  |                                       |
| 전송 결과           No         문서번호         구분         송신자         수신자                                                                                                    | II<br>상태 설명                           | 우신 일자 Main Key                          |                            | ×                  |                                       |
| 전송 결과           No         문서변호         구분         송신자         수신자                                                                                                    | II<br>상태 실명                           | 우신 일자 Main Key                          |                            | <b>د</b>           |                                       |
| 전송 결과           No         문서번호         구분         송신자         수신자                                                                                                    | II<br>상태 실망                           | >신 일자 Main Key                          |                            | •                  |                                       |
| 전승 결과           No         문서변호         구분         송신자         수신자                                                                                                    | II<br>상태 실명                           | 사신 열자 Main Key                          |                            |                    |                                       |
| 전송 결과           No         문서변호         구분         송신자         수신자                                                                                                    | II<br>상태 설명                           | >신 열자 Main Key                          |                            |                    |                                       |
| 전송 결과           No         문서변호         구분         송신자         수신자                                                                                                    | II<br>상태 설명                           | >신 열자 Main Key                          |                            |                    |                                       |
| 전승 결과           No         문서번호         구분         송신자         수신자                                                                                                    | M<br>상태 설명                            | >신 멸자 Main Key                          |                            |                    |                                       |
| 전승 결과           No         문서변호         구분         승신자         수신자                                                                                                    | II<br>상태 설명                           | >신 일자 Main Key                          |                            |                    |                                       |
| 전승 결과           No         문서번호         구분         승신자         수신자                                                                                                    | 상태         설명                         | >신 일자 Main Key                          |                            |                    |                                       |

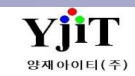

## E-DO 응답 확인

#### [ EDI -> 해운 -> 해운 E-DO 응답 확인 ]

| 해운 E-D0 | o 응답 확인 <b>(1)</b>       |                                                            |                |               | <mark>옥,</mark> 검색(A) 초기화(C) | > 하며 석명 \                  |
|---------|--------------------------|------------------------------------------------------------|----------------|---------------|------------------------------|----------------------------|
| 응답일자 2  | 021-01-01 🛅 2021-01-10 🗐 | MRN/MSN/HSN                                                |                | D/O 기준 전체 🗸   | 원본여부 <mark>원본 &gt;</mark>    |                            |
| No      | MainKey 화물관리번호           | 원본 문서명 송신처 수신차                                             | 응답 설명          | 응답일시          |                              | ● 해운수입 DO 말급건에 내안 응답값을     |
| 1 89    | 210                      | 원본 CUSAGD5JJ KTNMFCSDO FSES                                | 결과통보           | 2021-01 2:29  |                              | 조히하 스 이다                   |
| 2 89    | 21                       | 원본 CUSAGD5J KTNMFCSDO FSES!                                | 결과동보           | 2021-01 )8:51 |                              | 꼬치리 ㅜ ᆻᅴ.                  |
| 3 89    | 210                      | 원본 CUSAGD5JJ KTNMFCSDO FSES                                | 접수동모<br>경기로 비  | 2021-01 36:25 |                              | ▲ B/O 저소/ 스시 이브 / 궤저소 / 치ㅅ |
| 4 69    | 210                      | 원본 CUSAGDSU KTNMFCSDO FSES:                                | ' 전 사토 비       | 2021-01 30.15 |                              | ● D/U 신승/ 구선, 권논/ 세신승/ 귀오  |
| 6 89    | 210                      | 원본 CUSAGD5JJ KTNMFCSDO FSES                                | 결과통보           | 2021-01 14:15 |                              | 어머에 따로 내어야 할아 할 것 이다       |
| 7 89    | 210                      | 원본 CUSAGD5JJ KTNMFCSDO FSES:                               | 접수통보           | 2021-01 10:54 |                              | 여루에 따는 내억을 확인 알 수 있다.      |
| 8 89    | 21H                      | 원본 CUSAGD5JJ KTNMFCSDO FSES:                               | 접수통보           | 2021-01 39:04 |                              |                            |
| 9 89    | 21                       | 원본 CUSAGD5J KTNMFCSDO FSES:                                | 거부 송금          | 2021-01 38:54 |                              |                            |
| 10 89   | 21                       | 원본 CUSAGD5J KTNMFCSDO FSES!                                | 거부 송금          | 2021-01 38:53 |                              |                            |
| 11 89   | 2'                       | 원본 CUSAGD5J KTNMFCSDO FSES!                                | 결과통보           | 2021-01 31:01 |                              | [항목 설명]                    |
| 12 89   | 2'                       | 원본 CUSAGD5J KTNMFCSDO FSES!                                | 결과통보           | 2021-01 30:39 |                              | [0][0]                     |
| 13 89   | 2'                       | 원본 CUSAGD5J KTNMFCSDO FSES!                                | 결과통보           | 2021-01 19:36 |                              | (1) 응단인자 MRN/MSN/ISN 버ㅎ등음  |
| 14 89   | 2'                       | 원론 CUSAGD5J KTNMFCSDO FSES                                 | 결과동보           | 2021-01 29:26 |                              |                            |
| 15 89   | 2'                       | 원본 CUSAGDSJ KINMFCSDO FSES                                 | 결과동모<br>계기트님   | 2021-01 29:14 |                              | 이려치어 거새하다                  |
| 10 89   | 2                        | 원본 CUSAGDSJ KINMFCSDO FSES:                                | '걸과'중도<br>제스토티 | 2021-01 :9:05 |                              | 법칙에서 접직한다.                 |
| 12 89   | 2111                     | 원본 CUSAGDEL KTNMFCSDO FSES:                                | 경과통비           | 2021-01 (8.55 |                              | (>) 케더지에 데뷔 저죠 거기 가나가도 이   |
| 10 89   | 2                        | 원본 CUSAGDSI KTNMFCSDO FSES:<br>원본 CUSAGDSI KTNMFCSDO FSES: | 경과토티           | 2021-01 18:13 |                              | (Z) 애당건에 내안 집수,결과,거무건등의    |
| 20 89   | 2'                       | 원본 CUSAGDSI KTNMECSDO ESES                                 | 결과통보           | 2021-01 25:44 |                              |                            |
| 21 89   | 2'                       | 원본 CUSAGD5J KTNMFCSDO FSES:                                | 결과통보           | 2021-01 24:48 |                              | 응답값이 보여신다.                 |
| 22 89   | 21                       | 원본 CUSAGD5J KTNMFCSDO FSES!                                | 결과통보           | 2021-01 24:38 |                              |                            |
| 23 89   | 21H                      | 원본 CUSAGD5JJ KTNMFCSDO FSES!                               | 접수통보           | 2021-01 3:53  |                              | (3) 마우스 우킄릭으로 엑셀 다운이 가능하다  |
| 24 89   | 21H                      | 원본 CUSAGD5JJ KTNMFCSDO FSES!                               | 접수통보           | 2021-01 i8:23 |                              |                            |
| 25 89   | 20                       | 원본 CUSAGD5J KTNMFCSDO FSES!                                | 결과통보           | 2021-01 i5:58 |                              |                            |
| 26 88   | 21                       | 원본 CUSAGD5J KTNMFCSDO FSES!                                | 결과통보           | 2021-01 16:26 |                              |                            |
| 27 88   | 21                       | 원본 CUSAGD5J KTNMFCSDO FSES                                 | 결과통보           | 2021-01 46:22 |                              |                            |
| 28 88   | 210                      | 원본 CUSAGD5JJ KTNMFCSDO FSES                                | 접수통보           | 2021-01 17:23 |                              |                            |
| 29 88   | 21                       | 원본 CUSAGD5J KTNMFCSDO FSES!                                | 결과통보           | 2021-01 17:22 |                              |                            |
| 30 88   | 21H                      | 원론 CUSAGD5JJ KTNMFCSDO FSES                                | 접수홍보           | 2021-01 )4:31 |                              |                            |
| 31 88   | 21H                      | 원본 CUSAGDSJJ KINMFCSDO FSES                                | 입구동보<br>경고토티   | 2021-01 33:11 |                              |                            |
| 32 88   | 21                       | 원본 CUSAGDSJ KINMFCSDO FSES:<br>외본 CUSAGDSU KINMFCSDO FSES: | 경과통비           | 2021-01 17.34 |                              |                            |
| 34 88   | 210                      | 원본 CUSAGDSI KTNMFCSDO FSES:                                | 경과통비 정상박금      | 2021-01 33.14 |                              |                            |
| 35 88   | 210                      | 원본 CUSAGD5// KTNMICSDO FSES                                | 결과통보           | 2021-01 31:51 |                              |                            |
| 36 88   | 210                      | 원본 CUSAGD5JJ KTNMFCSDO FSES:                               | 접수통보           | 2021-01 28:49 |                              |                            |
| 37 88   | 21                       | 원본 CUSAGD5J KTNMFCSDO FSES:                                | 거부             | 2021-01 26:08 |                              |                            |
| 38 88   | 21                       | 원본 CUSAGD5J KTNMFCSDO FSES!                                | 결과통보           | 2021-01 24:55 |                              |                            |
| 39 88   | 210                      | 원본 CUSAGD5JJ KTNMFCSDO FSES!                               | 결과통보           | 2021-01 3:58  |                              |                            |
| 40 88   | 210                      | 원본 CUSAGD5JJ KTNMFCSDO FSES!                               | 접수통보           | 2021-01 12:19 |                              |                            |
| 41 88   | 21                       | 원본 CUSAGD51 KTNMECSDO ESES                                 | 결과통보           | 2021-01       |                              |                            |

## AMS 전송

#### [ EDI -> 해운 -> AMS 전송 ]

| (1)         (1)         (1)         (1)         (1)         (1)         (1)         (1)         (1)         (1)         (1)         (1)         (1)         (1)         (1)         (1)         (1)         (1)         (1)         (1)         (1)         (1)         (1)         (1)         (1)         (1)         (1)         (1)         (1)         (1)         (1)         (1)         (1)         (1)         (1)         (1)         (1)         (1)         (1)         (1)         (1)         (1)         (1)         (1)         (1)         (1)         (1)         (1)         (1)         (1)         (1)         (1)         (1)         (1)         (1)         (1)         (1)         (1)         (1)         (1)         (1)         (1)         (1)         (1)         (1)         (1)         (1)         (1)         (1)         (1)         (1)         (1)         (1)         (1)         (1)         (1)         (1)         (1)         (1)         (1)         (1)         (1)         (1)         (1)         (1)         (1)         (1)         (1)         (1)         (1)         (1)         (1)         (1)         (1)         (1)         (1)         (1) </td <td>AMS 전송 전송</td> <td>∠ 하며 석명 ∖</td>                                                                                                    | AMS 전송 전송                                                                                                    | ∠ 하며 석명 ∖                           |
|----------------------------------------------------------------------------------------------------|----------------------------------------------------------------------------------------------------|-------------------------------------|
| Image: Normality         Image: Normality                                                                                                    | (1)MBL No. HDMU (2)AMS Detail/Load () Loader ~ AMS <sup>24</sup> 8 (3) Site Link ~                                                                                                    | · 기 C 같 C /                         |
| Number         Number         Numer         Numer         Numer <td>RADE Service Result</td> <td>● 미수양건에 내하여 AMS 선송을 안나.</td>                                                                                                    | RADE Service Result                                                                                                    | ● 미수양건에 내하여 AMS 선송을 안나.             |
| Image: Normal Participant Participant Parti | Master R/ Information (FRC) Forwarder Net                                                                                                    | ● 저소 ㅎ Ulegichub에서 하이은 하다           |
| I total         I total                                                                                                    | No Master No 선명 Voyage 국가 SCAC Co. Pkgs 중당 ETD ETA MRN No                                                                                                    | ● 전승 후 Ologishub에서 확인을 한다.          |
| Image: Strategy in the strategy in the strategy         | 1 HDMUI HVUN PA HDMU 71 2224.980 2021-03-06 2021-03-18 2                                                                                                    |                                     |
| Number         Image: Control Indian Control Indian Contro Indian Contrecontrol Indian Contreconte Control Indian Control I           |                                                                                                    |                                     |
| Image: Normal Normal  |                                                                                                    | [ 항목 설명 ]                           |
| 1         Mail         Column         Column                                                                                                    |                                                                                                    |                                     |
| ····································                                                                                                    | No CHK HOUSE NO AMS B/L Co-Load th' Co-Load No Co-Load AMS B/L EU ELA POL POL DEL Last POL 75 124 64<br>1 621 55355 551 551 551 551 551 551 551 551                                                                                                    | (1) MBL 먼오늘 입덕아여 검색안나.              |
| Image: Section 1         Image: Section 1                                                                                                    | Image: Constraint of the state of the state of | (2) AMC Detail/ Load 르 이려 ㅎ AMC저요 으 |
| ····································                                                                                                    | 3 🗹 ESSAPU PUS No 2021-03-06 2021- KRPUS USLAX USLAX KRPUS 2 GT Origin                                                                                                    |                                     |
| ····································                                                                                                    | 4         ✓         ESARABI         SEL         NO         2021-03-06         2021-03-06         USHOU         KRVUS         1 GI         Origin           5         V         ESARABI         PLSA         No         2021-03-06         2021-03-06         USHOU         KRVUS         1 GI         Origin                                                                                                    | 클릭하면 해당 내역이 적용된다                    |
| ************************************                                                                                                    | 6 🛛 ESSASEI SEL: NO 2021-03-06 2021- KRPUS USLAX USLAX KRPUS 3 GT Origin                                                                                                    |                                     |
| Contraction         있다.           1         1000         1000         1000         1000         1000         1000         1000         1000         1000         1000         1000         1000         1000         1000         1000         1000         1000         1000         1000         1000         1000         1000         1000         1000         1000         1000         1000         1000         1000         1000         1000         1000         1000         1000         1000         1000         1000         1000         1000         1000         1000         1000         1000         1000         1000         1000         1000         1000         1000         1000         1000         1000         1000         1000         1000         1000         1000         1000         1000         1000         1000         1000         1000         1000         1000         1000         1000         1000         1000         1000         1000         1000         1000         1000         1000         1000         1000         1000         1000         1000         1000         1000         1000         1000         1000         1000         1000         1000 <t< td=""><td>7 ♥ ESSASEI SEL2 No 2021-03-06 2021- KRPUS USLGB USLGB KRPUS 3 GT Origin</td><td>(3) 선송 후 Ulogishub로 이동하여 왁인 알 수</td></t<>                                                                                                    | 7 ♥ ESSASEI SEL2 No 2021-03-06 2021- KRPUS USLGB USLGB KRPUS 3 GT Origin                                                                                                    | (3) 선송 후 Ulogishub로 이동하여 왁인 알 수     |
| NCF.         (4) Sending Result : 전송 내역에 오류가 있는 경우 확인이 가능하다.           1         1000         1000   (5) 마우스 우클릭으로 액셀 다운이 가능하다.                                                                                                    |                                                                                                    |                                     |
| Image: Contraction         Image: Contraction         (4) Sending Result : 전송 내역에 오류가 있는 경우 확인이 가능하다.           Image: Contraction         Image: Contraction         (5) 마우스 우클릭으로 액셀 다운이 가능하다.                                                                                                    |                                                                                                    | 있다.                                 |
| box         Utility 보물 부분         Data in page 198         Monor         20         20         20         20         20         20         20         20         20         20         20         20         20         20         20         20         20         20         20         20         20         20         20         20         20         20         20         20         20         20         20         20         20         20         20         20         20         20         20         20         20         20         20         20         20         20         20         20         20         20         20         20         20         20         20         20         20         20         20         20         20         20         20         20         20         20         20         20         20         20         20         20         20         20         20         20         20         20         20         20         20         20         20         20         20         20         20         20         20         20         20         20         20         20         20         20                                                                                                    | Container Informatulion 품유 정보                                                                                                    | (4) Sending Result · 전송 내열에 오르가 있는  |
| 1 IEW 100 가능하다.<br>(5) 마우스 우클릭으로 엑셀 다운이 가능하다.                                                                                                    | No 컨테이너 번호 유형 Seal No Pkgs 중량 Measure                                                                                                    |                                     |
| (5) 마우스 우클릭으로 액셀 다운이 가능하다.                                                                                                    | 1 HDM 42RE 210 8 976.00 707                                                                                                    | 경우 확인이 가능하다.                        |
| (5) 바우스 우글릭으로 객실 나군이 가능하다.                                                                                                    |                                                                                                    | () 미이사 이크리이크 에세 디이이 키나치다            |
|                                                                                                    |                                                                                                    | (5) 마우스 우글닉으도 엑셀 나운이 가능하다.          |
|                                                                                                    |                                                                                                    |                                     |
|                                                                                                    |                                                                                                    |                                     |
|                                                                                                    |                                                                                                    |                                     |
|                                                                                                    |                                                                                                    |                                     |
|                                                                                                    |                                                                                                    |                                     |
|                                                                                                    |                                                                                                    |                                     |
|                                                                                                    |                                                                                                    |                                     |
|                                                                                                    |                                                                                                    |                                     |
|                                                                                                    |                                                                                                    |                                     |
|                                                                                                    |                                                                                                    |                                     |
|                                                                                                    |                                                                                                    |                                     |
|                                                                                                    |                                                                                                    |                                     |
|                                                                                                    |                                                                                                    |                                     |
|                                                                                                    |                                                                                                    |                                     |
|                                                                                                    |                                                                                                    |                                     |
|                                                                                                    |                                                                                                    |                                     |
|                                                                                                    |                                                                                                    |                                     |
|                                                                                                    |                                                                                                    |                                     |
|                                                                                                    |                                                                                                    |                                     |
|                                                                                                    |                                                                                                    |                                     |
|                                                                                                    |                                                                                                    |                                     |
|                                                                                                    |                                                                                                    |                                     |
|                                                                                                    |                                                                                                    |                                     |
|                                                                                                    |                                                                                                    |                                     |
|                                                                                                    |                                                                                                    |                                     |
|                                                                                                    |                                                                                                    |                                     |

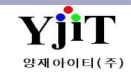

#### AMS Multi 전송

[ EDI -> 해운 -> AMS MULTI SEND ]

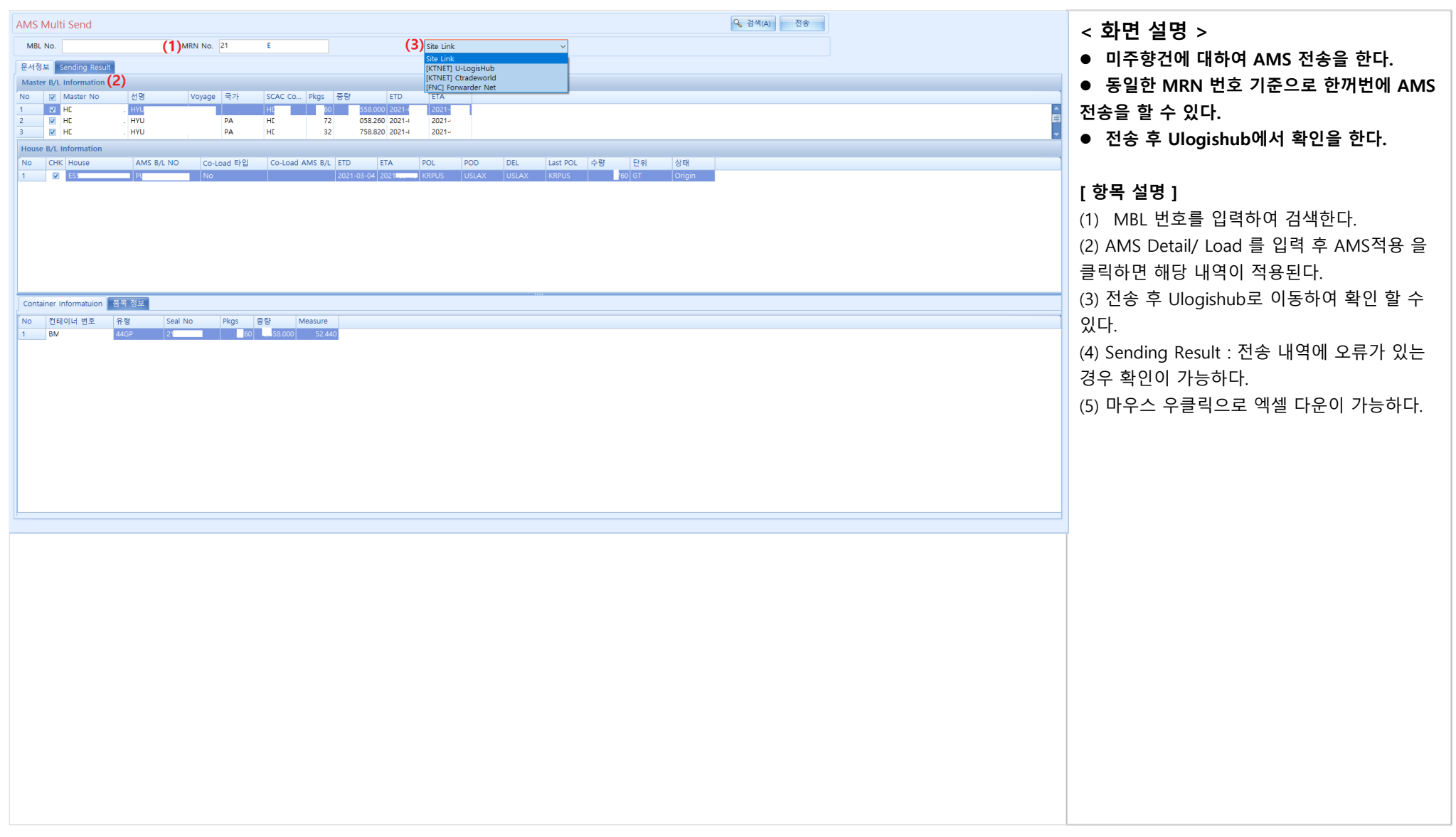

#### [EDI -> 해운 -> 해운 AFR 전송]

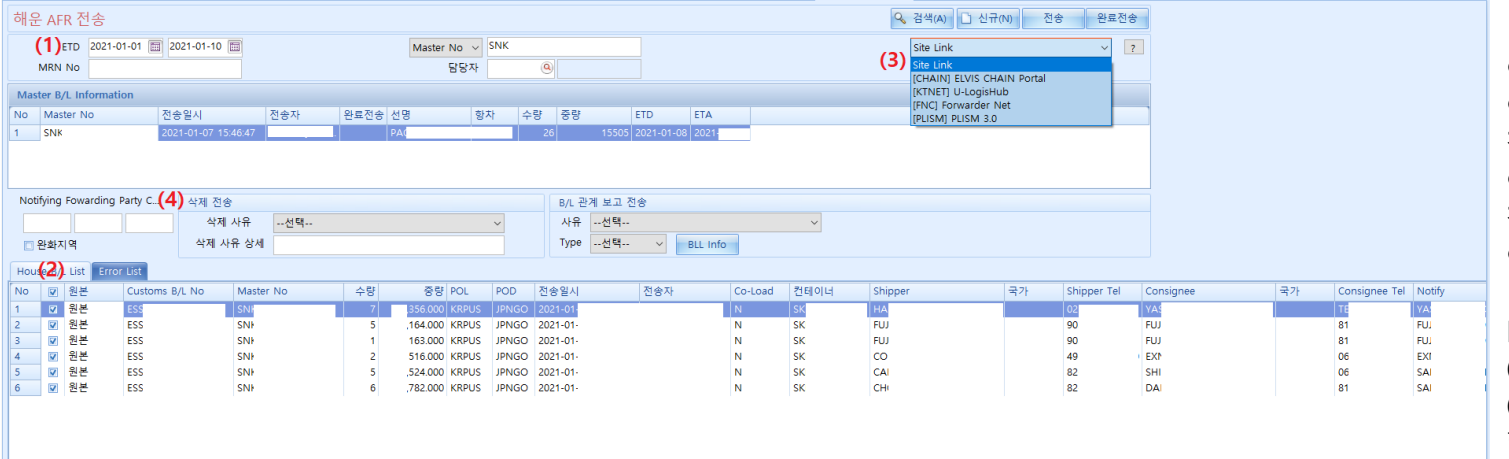

< 화면 설명 >

- 일본향건에 대하여 AFR 전송을 한다.
- 비엘 리스트 내역에서 전송일자와 전송자를 확인할 수 있다.

● AFR 전송의 경우 일본세관에 등록 후 전송이 가능하다.

• 전송 후 Plism에서 확인을 한다.

#### [ 항목 설명 ]

(1) 기간이나 MBL 번호를 입력하여 검색한다.(2) 전송건을 체크 후 원본으로 지정 후 전송 한다.

(3) 전송 후 Plism 사이트에서 확인한다.(4) 삭제 전송의 경우, 하단 비엘 번호 앞에

사유를 삭제로 지정 후, 삭제사유와 상세 내역을 입력 후 전송한다.

(5) 마우스 우클릭으로 엑셀 다운이 가능하다.

:6 505.000

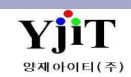